## Vejledning til at hente pensionsinfo

Log på <u>www.pensionsinfo.dk</u> med dit NEMID/Mit ID

Afvent at data er indsamlet. Klik herefter på "Fortsæt"

Vælg <sub>HENT RAPPORT</sub> øverst i højre hjørne

Sæt flueben i alle aldre, og klik herefter på "HENT DIN RAPPORT"

Gem rapporten på din computer

Vedhæft rapporten som sikker mail i dette link:

https://ditfinanshus.signflow.dk/webapp/securemailbox/new

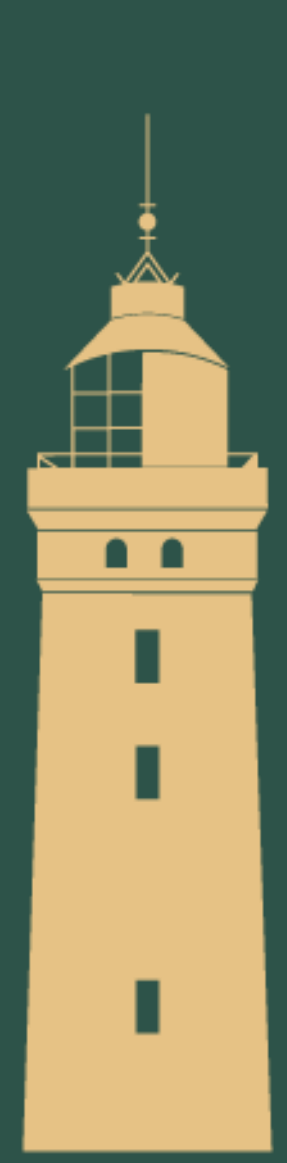

## Sådan giver du os adgang til din skattemappe

Log på <u>www.skat.dk</u> med dit NEMid/mitID Øverst i højre hjørne klikker du på "profil" Klik herefter på "Giv adgang til rådgivere eller andre" Klik på Opret ny under "adgange"

Indtast vores cvr.nr. 42786748 to gange og klik "Næste"

Giv adgang til følgende under "TastSelv borger"

Tryk afslutningsvis "godkend" og vi har nu adgang

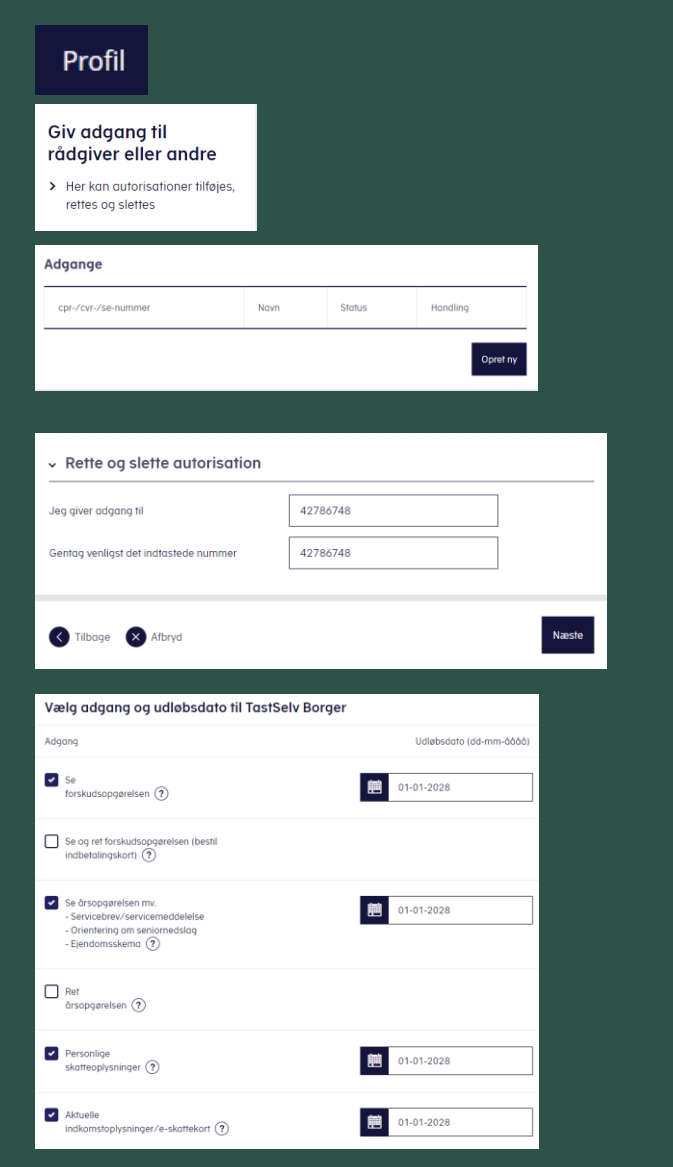

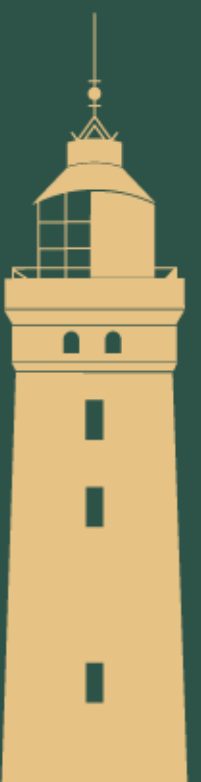